## **myModules Maintenance** Key changes for students

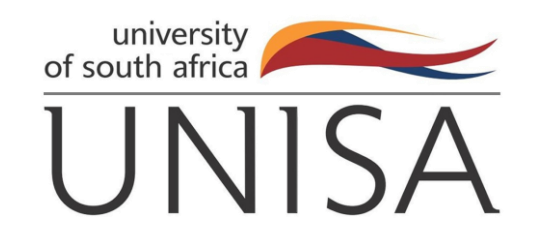

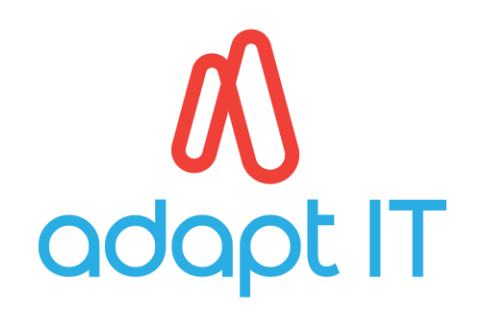

# NOTES ON THE USE OF THIS GUIDE:

- 1. During July 2023, Unisa updated its myModules Learning Management System to improve your online learning experience as a student. The purpose of this guide is to inform you about the changes on myModules which you should take note of.
- 2. The changes are minimal and most should be intuitive and not require any changes in your experience of myModules.
- 3. The contents of this communication do not replace myModules user guides already in place for Unisa students.

#### **DASHBOARD PAGE**

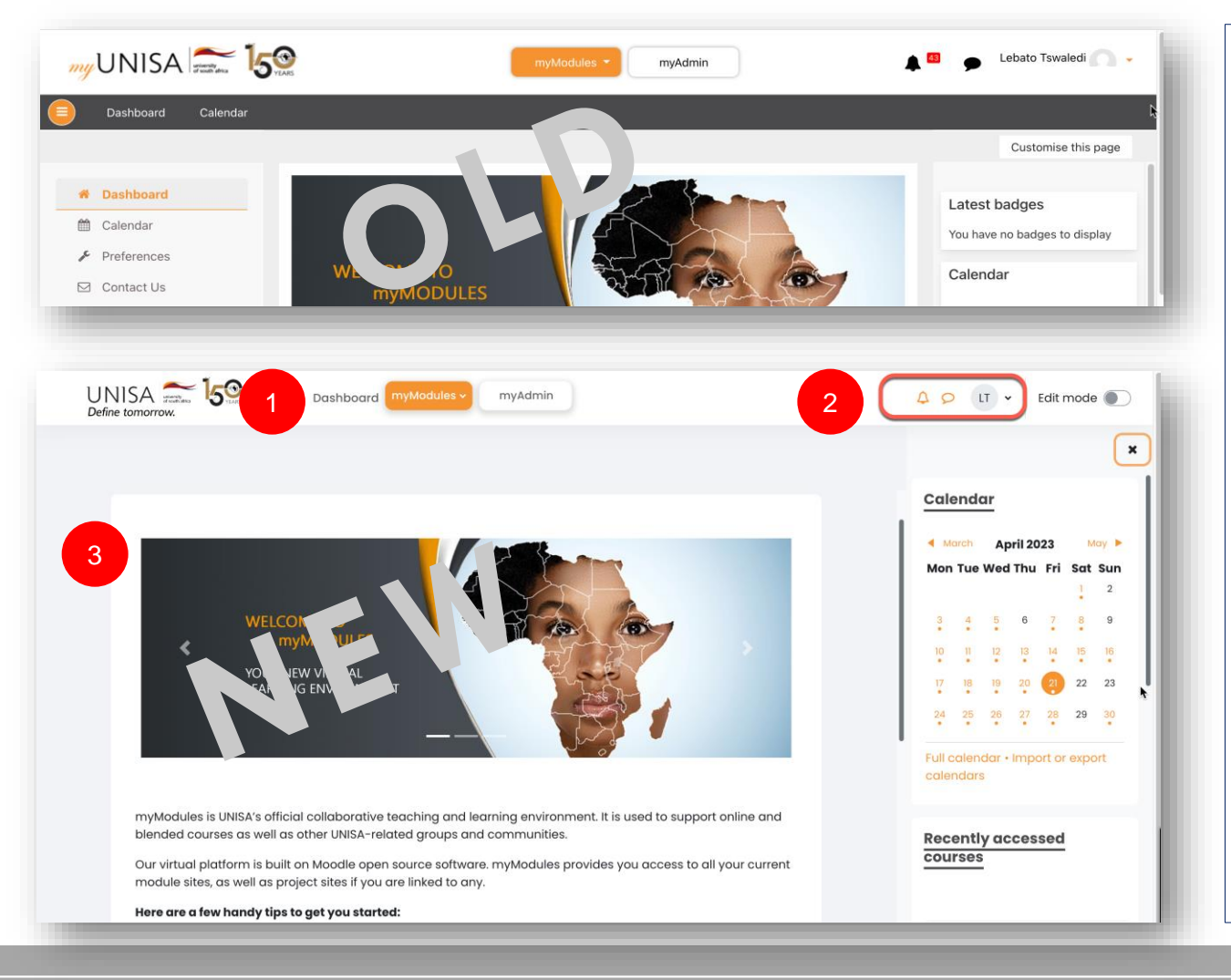

- 1. The *Dashboard* tab moved to the top navigation bar
- 2. The user profile name is no longer displayed in full. Only the user initials are displayed on the profile section. If a user uploads a profile picture, the initials will be replaced by the picture.
- 3. The navigation drawer is no longer displayed in the dashboard page.

3

## **COURSE SEARCH FUNCTIONALITY**

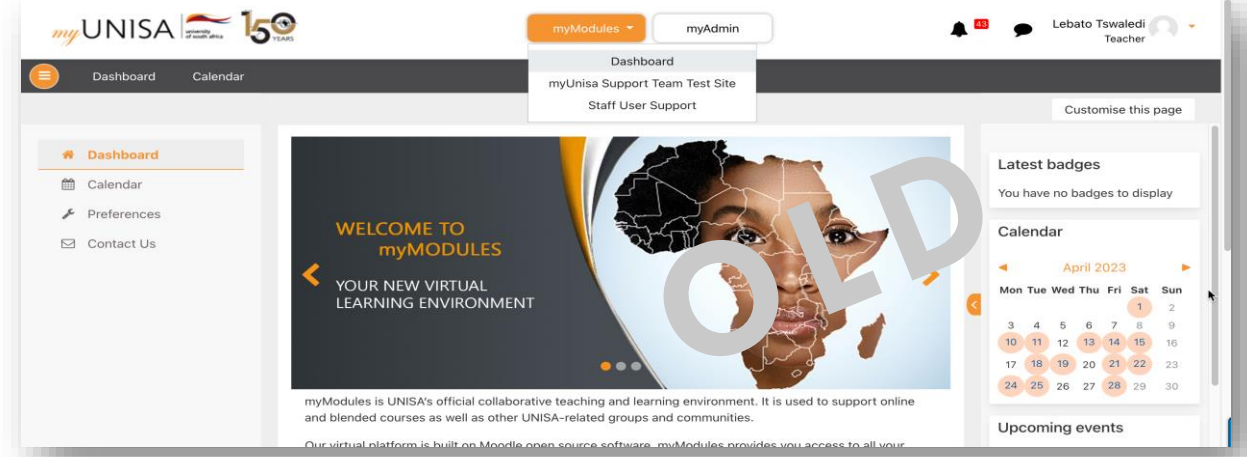

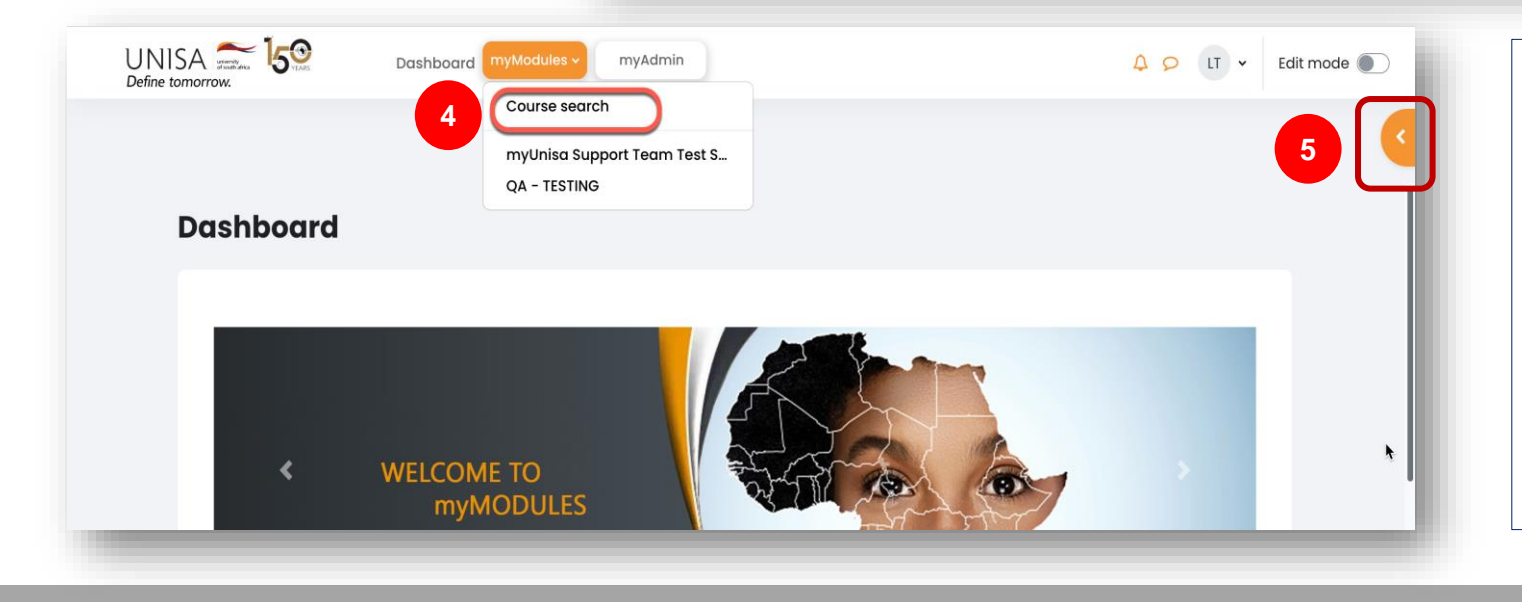

- 4. Users can now access a specific course through a search function located on the myModules drop-down menu.
- 5. A block drawer can be expanded or collapsed using this symbol.

# **COURSE SETTINGS MENU**

| UNISA Structure<br>Define tomorrow. | Dashboard myModules v myAdmin |  |
|-------------------------------------|-------------------------------|--|
|                                     | Course Grades Competencies    |  |
| ×                                   | 6                             |  |
| APM1514-23-Y-1E                     |                               |  |
| Q FAO's                             |                               |  |
| Prescribed material                 |                               |  |
| Official study material             | Year                          |  |
| Logs                                | APM1514-23-Y-1E               |  |
| ✓ Welcome Message                   |                               |  |
| Announcements                       | 0% Complete                   |  |
| Additional Resources                |                               |  |

- 6. Some course information links moved from the left menu to the top horizontal bar. Click on the course name in the left menu to display these links.
- 7. A course completion bar is now displayed in the course header.

## **ACCESSIBILITY SETTINGS**

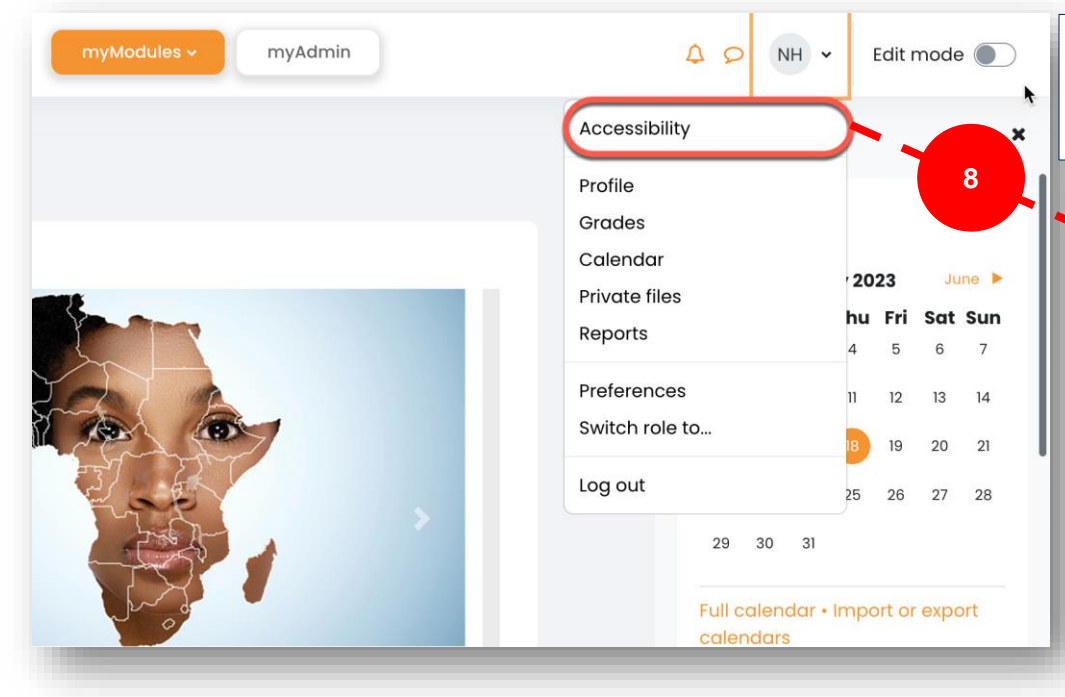

8. "*Accessibility*" settings can be selected directly from the profile drop-down menu.

| ×                          |        |        |        |                                                                                                    |                                                               |          |        |                                                                                                    |
|----------------------------|--------|--------|--------|----------------------------------------------------------------------------------------------------|---------------------------------------------------------------|----------|--------|----------------------------------------------------------------------------------------------------|
|                            |        |        |        |                                                                                                    |                                                               |          |        |                                                                                                    |
| Default font Dyslexic font |        |        | end    | ar                                                                                                    |                                                               |          |        |                                                                                                    |
|                            |        |        |        | м                                                                                                    | ay 20                                                         | 023 June |        |                                                                                                    |
|                            |        | Mor    | Tue    | Wed                                                                                                    | l Thu                                                         | Fri      | Sat    | s                                                                                                    |
|                            |        | 1      | 2      | 3.                                                                                                    | 4                                                             | 5        | 6      |                                                                                                    |
| Cancel                     |        | 8      | 9      | 10                                                                                                    | 11                                                            | 12       | 13     |                                                                                                    |
|                            |        | 15     | 16     | 17                                                                                                    | 18                                                            | 19       | 20     |                                                                                                    |
|                            |        | 22     | 23     | 24                                                                                                    | 25                                                            | 26       | 27     |                                                                                                    |
|                            |        | 29     | 30     | 31                                                                                                    |                                                               |          |        |                                                                                                    |
|                            | Cancel | Cancel | Cancel | x<br>Cancel<br>Cancel<br>X<br>X<br>X<br>X<br>X<br>X<br>X<br>X<br>X<br>X<br>X<br>X<br>X<br>X<br>X<br>X<br>X<br>X<br>X | ★         Cancel         Cancel         Cancel         Cancel | Cancel   | Cancel | Cancel       May 2023       Junch         Image: Cancel       May 2023       Junch         Image: Cancel       May 2023       Junch         Image: Cancel       May 2023       Junch         Image: Cancel       May 2023       Junch         Image: Cancel       May 2023       Junch         Image: Cancel       Image: Cancel       Image: Cancel         Image: Cancel       Image: Cancel       Image: Cancel       Image: Cancel         Image: Cancel       Image: Cancel       Image: Cancel       Image: Cancel         Image: Cancel       Image: Cancel       Image: Cancel       Image: Cancel         Image: Cancel       Image: Cancel       Image: Cancel       Image: Cancel         Image: Cancel       Image: Cancel       Image: Cancel       Image: Cancel         Image: Cancel       Image: Cancel       Image: Cancel       Image: Cancel         Image: Cancel       Image: Cancel       Image: Cancel       Image: Cancel         Image: Cancel       Image: Cancel       Image: Cancel       Image: Cancel         Image: Cancel       Image: Cancel       Image: Cancel       Image: Cancel         Image: Cancel       Image: Cancel       Image: Cancel       Image: Cancel         Image: C |

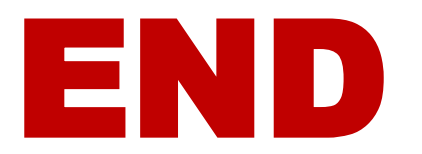